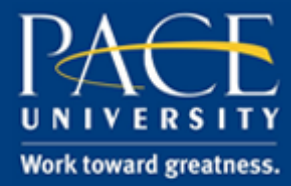

### TUTORIAL

#### CREATE A TEST

Blackboard tests can be used to assess student understanding of a topic in the beginning of a course, and to assess student comprehension of course material.

1. Select the content area where you would like your test to appear and click Assessments > Test.

| + | ≝ C ti                                              | Assignments ©   |                     |         |
|---|-----------------------------------------------------|-----------------|---------------------|---------|
| * | HAskildsenTest<br>(HAskildsenTest)<br>Announcements | Build Content 🗸 | Assessments 🗸       | Tools 🗸 |
|   | Staff Information                                   |                 | Test                |         |
|   | Course Documents                                    | R               | Survey              |         |
|   | Assignments 🗉                                       |                 | Assignment          | ~       |
|   | Discussion Board                                    |                 | Self and Peer Asses | sment   |
|   | Groups                                              |                 | Mobile Compatible 1 | Test    |
|   | External Links                                      |                 | McGraw-Hill Assign  | ment    |
|   | My Grades                                           |                 |                     |         |

2. Click Create to create a new test.

|                          |                       | Cancel |
|--------------------------|-----------------------|--------|
| ADD TEST                 |                       |        |
| Create a new test. There | are no tests to add.  |        |
| Create a New Test        | Create                |        |
| Add an Existing Test     | - Select Test Below - |        |
|                          |                       |        |

help.pace.edu Last Updated: October 18, 2016

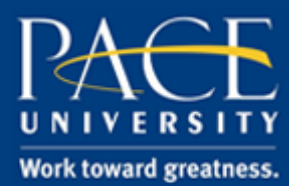

#### TUTORIAL

3. Give your test a name and click Submit.

| ⊊ i % >  |
|----------|
| ♀ i % >  |
|          |
|          |
|          |
|          |
| Words:0  |
|          |
| 🖵 i 53 🛛 |
|          |
|          |
|          |
|          |
|          |
|          |
|          |
|          |
|          |

4. You can create new questions, reuse questions from a pool or another test, or browse for a local file. You can also modify settings for creating each question here.

| uccess: Test 1 created                                                          |                          |                          |                                          |                                         | (                |
|---------------------------------------------------------------------------------|--------------------------|--------------------------|------------------------------------------|-----------------------------------------|------------------|
| Test Canvas                                                                     | : Test 1 💿               |                          |                                          |                                         |                  |
| The Test Canvas allou                                                           | vs you to add and edit q | uestions, add question : | sets or random blocks, reorder questic   | ons, and review the test. <u>More H</u> | Telp             |
| Create Question 🗸                                                               | Reuse Question 🗸         | Upload Questions         |                                          |                                         | Question Setting |
| Description       Instructions       Total Questions       0       Total Points |                          |                          |                                          |                                         |                  |
| K                                                                               |                          |                          |                                          |                                         | _                |
|                                                                                 |                          | This tes                 | t has no questions!                      |                                         |                  |
|                                                                                 |                          | Create question          | s or add questions from ot<br>resources. | her                                     |                  |
|                                                                                 |                          |                          |                                          |                                         |                  |
|                                                                                 |                          |                          |                                          |                                         |                  |
|                                                                                 |                          |                          |                                          |                                         |                  |
|                                                                                 |                          |                          |                                          |                                         |                  |

help.pace.edu Last Updated: October 18, 2016

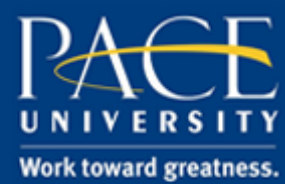

### TUTORIAL

5. Click Create Question to start building your test.

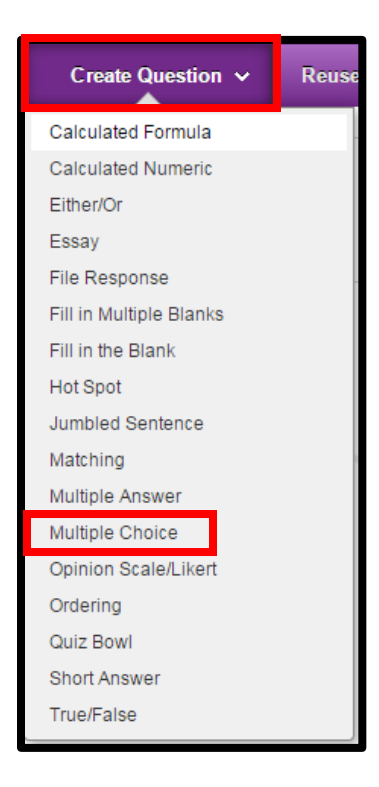

6. Add a question title if desired and input your question.

|                             | Question 1                                                                 |                                 |
|-----------------------------|----------------------------------------------------------------------------|---------------------------------|
|                             | ▼ 3 (12nt) ▼ 〒 - := - := - :5 - @ 25                                       | 2 5.0                           |
| What color is the sky?      |                                                                            | * * 0                           |
|                             |                                                                            |                                 |
| Path: p                     |                                                                            | Words:5                         |
|                             |                                                                            |                                 |
| PTIONS                      |                                                                            |                                 |
|                             |                                                                            |                                 |
| If partial credit is allowe | , each incorrect answer can specify what percentage of the total points sh | iould be given for that answer. |
| Answer Numbering            | None                                                                       |                                 |
|                             | Votical                                                                    |                                 |
| Answer Orientation          | Venucal                                                                    |                                 |

help.pace.edu Last Updated: October 18, 2016

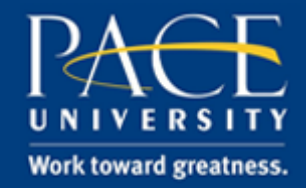

#### TUTORIAL

7. Input the possible answers to that question, and be sure to mark the correct answer.

| ANSWER     | s                                                                                       |                       |        |
|------------|-----------------------------------------------------------------------------------------|-----------------------|--------|
|            |                                                                                         |                       |        |
| Select t   | he number of answer choices, fill in the fields with possible answers, and select the c | orrect answ           | er.    |
|            | ······································                                                  |                       |        |
| Numbe      | r of Answers 4 V                                                                        |                       |        |
| Correct    |                                                                                         |                       |        |
| $\bigcirc$ | Answer 1.                                                                               |                       | Remove |
|            |                                                                                         | 1 29 ≈                |        |
|            | Green                                                                                   |                       |        |
|            |                                                                                         |                       |        |
|            |                                                                                         |                       |        |
|            |                                                                                         |                       |        |
|            |                                                                                         |                       |        |
|            |                                                                                         |                       |        |
|            |                                                                                         |                       |        |
|            | Path: p                                                                                 | Words:0 //            |        |
|            |                                                                                         |                       |        |
| ۲          | Answer 2.                                                                               |                       | Remove |
|            | T T T Arial ▼ 3 (12pt) ▼ T · Ξ · 5 · ♥ · 0 0 □                                          | $i~\boxtimes \otimes$ |        |
|            | Blue                                                                                    |                       |        |
|            |                                                                                         |                       |        |
|            |                                                                                         |                       |        |
|            |                                                                                         |                       |        |
|            |                                                                                         |                       |        |
|            |                                                                                         |                       |        |
|            |                                                                                         |                       |        |
|            | Path: p                                                                                 | Words:0 🏑             |        |
|            |                                                                                         | 11.                   |        |

8. Click Submit and Create Another to continue adding questions of this particular type, and click Submit when finished.

| Cancel | Submit and Create Another | Submit |
|--------|---------------------------|--------|
|        |                           |        |

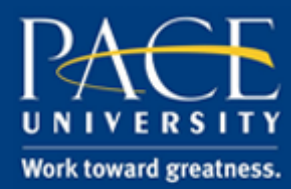

#### TUTORIAL

9. Click OK in the lower right hand corner.

| Description                                     |                                                         |            |
|-------------------------------------------------|---------------------------------------------------------|------------|
| Instructions                                    |                                                         |            |
| Total Questions 1                               |                                                         |            |
| Total Points 10                                 |                                                         |            |
| Select: <u>All</u> <u>None</u><br>Delete Points | ielect by Type:  Question Type •  Hide Question Details |            |
| 1. Multiple Choice                              | : Question 1: What color is the sky?                    | Points: 10 |
| Success: Quest Question                         | on created.                                             |            |
| Answer                                          | Green                                                   |            |
|                                                 | S Blue                                                  |            |
|                                                 | Red                                                     |            |
|                                                 | Purple                                                  |            |
| Salart: All Nono                                | ielect by Type: [- Question Type - V]                   |            |
| Delete Points                                   | Update Hide Question Details                            |            |
| Delete Points                                   | Update Hide Question Details                            |            |

10. The test that you have just created will automatically be highlighted. Click Submit to view the test options.

| <b>Create Test</b><br>Creating a test deploys the to | est to a content area. Once a test has been deployed, change the test options to make it avail | able for students to take. <u>More Help</u> |
|------------------------------------------------------|------------------------------------------------------------------------------------------------|---------------------------------------------|
|                                                      |                                                                                                | Cancel Submit                               |
| ADD TEST                                             |                                                                                                |                                             |
| Create a new test or select                          | an existing test to deploy.                                                                    |                                             |
| Create a New Test                                    | Create                                                                                         |                                             |
| Add an Existing Test                                 | Select Test Below A<br>Test 1                                                                  |                                             |
| Click <b>Submit</b> to add this                      | test. Click <b>Cancel</b> to quit.                                                             | Cancel                                      |

help.pace.edu Last Updated: October 18, 2016

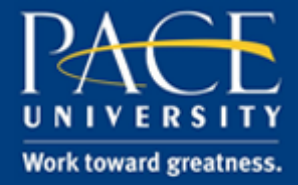

### TUTORIAL

11. You can customize the options so they best fit your course. You can set a time limit, force completion, limit availability, and/or add a password. You can add a due date, and prohibit backtracking all in this settings area. Once you are finished, click Submit.

| ST AVAILABILITY                                                                                                    |
|----------------------------------------------------------------------------------------------------|
| Make the link available 💿 Yes 💿 No                                                                                                    |
| Add a new announcement for O Yes  No this test                                                                                                    |
| Multiple Attempts Allow Unlimited Attempts Number of Attempts                                                                                                    |
| Score attempts using Last Graded Attempt v                                                                                                    |
| <ul> <li>Force Completion</li> <li>Once started, this test must be completed in one sitting.</li> </ul>                                                                                                    |
| <ul> <li>Set Timer</li> <li>Set expected completion time. Selecting this option also records completion time for this test. Students will see the timer option before they begin the test.</li> <li>Minutes</li> <li>Auto-Submit</li> <li>OFF ON</li> <li>OFF: The user is given the option to continue after time expires.</li> <li>ON: Test will save and submit automatically when time expires.</li> </ul> |
| <ul> <li>Display After 04/06/2016</li> <li>O3:43 PM</li> <li>Enter dates as mm/dd/yyyy. Time may be entered in any increment.</li> <li>Display Until 04/06/2016</li> <li>O3:44 PM</li> <li>Enter dates as mm/dd/yyyy. Time may be entered in any increment.</li> </ul>                                                                                                    |
| Password         Require a password to access this test.                                                                                                    |

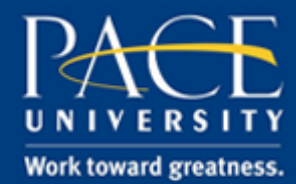

#### TUTORIAL